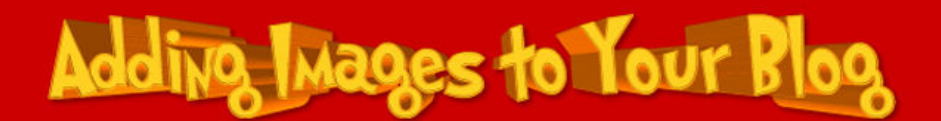

## Inserting an Image into a Blog that Doesn't Do Image Hosting

- 1. Prepare your image by using Paint.Net.
- 2. Open Firefox or IE and log into your blog.

3. Write your article or copy and paste it from a word processing document.

4. Open a second browser window and go to

## http://xs.to/

5. Use the **'Browse'** button to find your graphic, double click on the image, tick the box marked **"accept the xs.to terms or service"** and press **'Upload'**.

6. Copy the line of code 2<sup>rd</sup> from the bottom (HTML code for embedding) into your blog article

7. Request publishing for your article.

Note for teachers – When approving articles you need to copy from **http://** to **.jpeg** into another browser window to preview the image.

www.adrianbruce.com